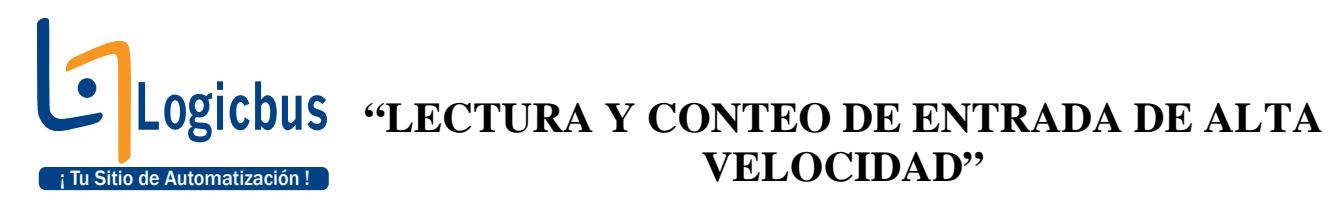

# **OBJETIVO:**

Monitorear y contar los pulsos de la entrada de alta velocidad X0, para después visualizar los datos desde el FBs-BDAP.

### **DESARROLLO:**

Seleccione un nuevo archivo en File / New o presionando las teclas Ctrl. + N o haciendo clic sobre el icono , después aparecerá la siguiente ventana, en la cual debe de asegurarse que ésta se encuentre configurada de la siguiente manera (en este caso se utiliza el PLC FBs-20MC);

#### **NOTA 1:**

De no estar configurado de la manera anterior (para este ejemplo), haga clic sobre la opción Edit para seleccionar el tipo de PLC a utilizar.

| 🔜 WinProLadder                                                                                                    | × |
|----------------------------------------------------------------------------------------------------|---|
| File Edit View Project Ladder PLC Tool Window Help                                                                                                    |   |
| ▶☆★■ ■■■■<br>■☆★■■★★■★■★■★■★■★■★■★■★■★■★■<br>■☆☆☆☆☆☆☆☆                                                                                                    |   |
| Project Information                                                                                                    |   |
| Project Name Project0<br>Model Name FBs-20MC Edit D<br>Detachable terminal block,RTC,12 DC24V inputs,8 outputs,2 120KHz + 10<br>20KHz HSC,2 120KHz + 6 20KHz pulse output 1 comm. port(can expand up |   |
| Description :                                                                                                    |   |
| Options<br>Calendar                                                                                                    |   |
| ✓ OK K Cancel                                                                                                    |   |
|                                                                                                    |   |

info@logicbus.com.mx

www.logicbus.com.mx

2. A continuación es momento de configurar la entrada de alta velocidad "X0", por lo que se debe de hacer clic Project / I/O Configuration o sobre el icono 🛱.

| WinProLadder - [Ladder Diagram - Main_unit | t1]              |          |           |               |            |         |               |     |                   | x   |
|--------------------------------------------|------------------|----------|-----------|---------------|------------|---------|---------------|-----|-------------------|-----|
| File Edit View Project Ladder PLC          | Tool Windo       | w Help   |           |               |            |         |               |     |                   | 8 × |
| 🕒 🚔 🗕 📗 🦉 1/0 Configuration                |                  |          |           |               |            |         |               |     |                   |     |
| Memory Allocation                          | P                | g + ⊡_ + | · 🙀 🖌 📑   |               | , 🖽 +F,    |         |               |     |                   |     |
|                                            |                  |          |           | XXX           | 3          |         |               |     |                   |     |
| Main Program                               | 2                |          |           | - <u> </u>    |            |         |               |     | - 22              |     |
| Project0 [FBs- Sub Program                 |                  |          |           |               |            |         |               |     |                   |     |
| 🗄 📆 System Co 况 ASCII Table                |                  |          |           |               |            |         |               |     |                   |     |
| 🖃 🖳 Ladder Dia 🌇 Link Table                |                  |          |           |               |            |         |               |     |                   |     |
| Comment     Servo Program Table            |                  |          |           |               |            |         |               |     |                   |     |
| 🔤 Status Pag 📲 General Purpose Link        | Table 🕨          | 14<br>1  | 14        | ×.            | 2          | ¥7      | 12            | 36  |                   |     |
|                                            | •                |          |           |               |            |         |               |     |                   |     |
| Table Configuration                        | e 🔸              | 2        | 3         | 12            | 31         | 25      | 23            | -35 | 15                |     |
|                                            |                  |          |           |               |            |         |               |     |                   |     |
| Status Page                                |                  | 5.×      |           |               |            |         |               | -22 |                   |     |
|                                            |                  |          |           |               |            |         |               |     |                   |     |
| Project Setup<br>Discrete Register All     | ocation          |          |           |               |            |         |               |     |                   |     |
| Program conversion                         | •                | 88       | 1         | 131           | <u>6</u> 2 | 1.<br>1 | <sup>26</sup> | 10  | 38 <mark>-</mark> |     |
| Project Information                        |                  |          |           |               |            |         |               |     |                   |     |
| Options                                    | Ctrl+F8          | 15       | 14        | 2             | 2          | 10      | 10            | 26  | 34                |     |
|                                            |                  |          |           |               |            |         |               |     |                   |     |
| NOOZ                                       | 7                |          | -         | 14            | 31         | *       | 23            | -   | 3                 |     |
|                                            |                  |          |           |               |            |         |               |     |                   |     |
|                                            |                  |          |           |               |            |         |               |     |                   |     |
| NOOS                                       | 3                |          |           |               |            |         |               |     |                   |     |
|                                            |                  |          |           |               |            |         |               |     |                   | -   |
| Ma                                         | ain_unit1/(Sub_u | nit1/    |           |               | •          |         |               |     |                   | •   |
| Overwrite                                  | N0 R:1 C:1       |          | U:0 F:202 | 23 S:C (Doc U | :0 F:8191) |         |               |     |                   | 11  |

**3.** Después se mostrará la siguiente ventana, para lo cual es momento de seleccionar la pestaña de Timer/Counter, y a continuación se coloca la siguiente configuración.

| File Edit View Project Ladder PLC Tool Window Help                                | e × |
|-----------------------------------------------------------------------------------|-----|
|                                                                                   |     |
| 複 � · · · · · · · · · · · · · · · · · ·                                           |     |
|                                                                                   |     |
|                                                                                   | 1   |
| E Project0 [FBs-20MC]                                                             |     |
|                                                                                   |     |
|                                                                                   |     |
| Comment                                                                           |     |
| E Status Page Noc2 UND Function                                                   |     |
| HSC0 HSC0 HSC1 HSC1 HSC2 HSC3 HSC4 HSC5 HSC6 HSC7                                 |     |
| X1 HSUUDIH Timer Configuration HSC Polarity HSC Polarity                          |     |
| NOUS X3 HSC0.CLR Counter Type: Hardware Counter  Mask signal: Normal              |     |
| X5 Underned Counting Mode: P/R Clear signal: Normal                               |     |
| N004 X6 Undefined +1 -1                                                           |     |
| X8 Undefined                                                                      |     |
| NOOS VIO Undefined #                                                              |     |
| X11 Undefined Pulse(PLS): X0 V HSC's Data Length                                  |     |
| X13 Undefined Direction(DIR): X1  32:Bit Hardware Counter                         |     |
| N006 X14 Undefined Mask(MSK): X2 -                                                |     |
| Undefined Clear(CLR);                                                             |     |
| N007 V1 Undefined                                                                 |     |
| Y2 Undefined Y3 Undefined                                                         |     |
| NODE Y4 Undefined                                                                 |     |
| To Undefined *                                                                    |     |
|                                                                                   |     |
|                                                                                   |     |
|                                                                                   |     |
| NOID                                                                              |     |
|                                                                                   |     |
|                                                                                   |     |
|                                                                                   |     |
| \Main unit/Sub unit/ \                                                            | +   |
| Wa         Overwrite         [W0 R:1 C:1         UJ0 F:20223 S:C (Doc U/0 F:8191) |     |

## info@logicbus.com.mx

## www.logicbus.com.mx

#### <u>NOTA 2:</u>

Para este caso se selecciona HSCO, después P/R para el modo de conteo y por ultimo se selecciona;

- Pulse: X0
- Direction: X1
- Mask: X2
- Clear: X3
- 4. Una vez finalizado el paso anterior se debe de colocar el siguiente programa.

| WinProLadder [Contador Alta Velpdw] - [                | Ladder Diagram - Mair                                                    | _unit1]                      |               |             |            |          |          |      |             |      |            |          |
|--------------------------------------------------------|--------------------------------------------------------------------------|------------------------------|---------------|-------------|------------|----------|----------|------|-------------|------|------------|----------|
| File Edit View Project Ladder PL                       | C Tool Window H                                                          | Help                         |               |             |            |          |          |      |             |      |            | - 8 ×    |
|                                                        |                                                                          |                              |               |             |            |          |          |      |             |      |            |          |
| 🦉 😪 🖳 🖷 - 📂 - % - 🐜 -                                  | <u>@i • @</u> • ? <mark>9</mark> •                                       | 1 <b>2.</b> - <b>21.</b> - E | i 🔍 - I       | 8, 67, 44,  |            |          |          |      |             |      |            |          |
| P+++++++++++++++++++++++++++++++++++++                 | $-\uparrow_{P} - \downarrow_{-} \longrightarrow  _{V} \longrightarrow [$ | 5 R T C                      | EXX           | ×           |            |          |          |      |             |      |            |          |
| Project2 [FBs-20MC]                                    | ·····································                                    |                              |               |             | 5.<br>2    | 70<br>70 | 20<br>20 | -EN- | 92<br>HSCTR | нясо | ]          |          |
| e-tag Table Edit<br>e-tag Comment<br>e-tag Status Page | N001                                                                     |                              |               |             |            |          | 25       |      |             |      |            |          |
| ⊞ 👷 I/O Numbering                                      | NOO3                                                                     | -                            |               | ×.          |            |          | 53       |      | <u></u>     | 2    |            |          |
|                                                        | N004                                                                     | i.t.                         | a             | 5           | <b>8</b> 5 | 2        | N        | 27   | 12          | Let. | e          | 8        |
|                                                        | NOOS                                                                     | 3                            |               | 19          |            |          | 26       |      | 24          | 12   | 12         |          |
|                                                        | NDOG                                                                     |                              |               |             |            |          | -25      | 85   |             |      |            |          |
|                                                        | N007                                                                     |                              | ,             |             |            |          |          |      |             |      | ,          |          |
|                                                        | N008                                                                     | 3                            |               | 81          | 2          | 20       | 25       |      | 24          | 12   | 12         | 8        |
|                                                        | NOIO                                                                     |                              |               |             |            |          | 28       | 33   |             | 12   | <i>a</i> . |          |
|                                                        | NOII                                                                     | -                            |               | <u></u>     | 5          | -        | 53       | 12   |             | 2    |            |          |
|                                                        | \Main_unit1/                                                             | Sub_unit1/                   |               |             |            | •        |          |      |             |      |            | <u>،</u> |
| Ma Overwrite                                           | N1 R:1 C:1                                                               | U:3 F:2                      | 0220 S:C (Doc | U:0 F:8191) |            |          |          |      |             |      |            | 10       |

#### <u>NOTA 3:</u>

El valor del conteo es guardado en el registro R4096. Por lo que este registro se deberá utilizar para algún proceso posterior.

Para mayor información sobre esta función, favor de revisar el capitulo 10 en el manual de usuario.

info@logicbus.com.mx

www.logicbus.com.mx

#### <u>NOTA 4:</u>

Para obtener la función HSCTR, es necesario hacer clic en E, después High Speed Timer/Counter y por ultimo seleccionamos la opción HSCTR.

| Function Name:                                                                                                    | SCTR                                  |                   | 🗸 ок     |
|----------------------------------------------------------------------------------------------------|---------------------------------------|-------------------|----------|
| Description:                                                                                                    | ead hardware high spe<br>urrent value | eed counter/timer | 🗙 Cancel |
| Class                                                                                                    | Name                                  |                   |          |
| Basic<br>Timer/Counter<br>Output Operation<br>Set/Reset<br>SFC<br>Arithmetic<br>Logic Operation<br>Compare<br>Data Movement<br>Data Movement<br>Shit/Rotate<br>Code Convert<br>Flow Control<br>Temperature Control<br>I/O<br>Cumulative Timer<br>Watch Dog Timer<br>High Speed Timer/Cc<br>Report Printing<br>Ramp/Soak<br>Communication<br>Table Manipulation<br>Matrix Manipulation<br>NC Positioning<br>Interrupt Control | HSCTR<br>HSCTW                        | 92]<br>[93]       |          |

**5.** Ahora es momento de descargar el diagrama en escalera en el PLC FBs, por lo que se debe de hacer clic en File / Save as / To PLC para que el programa sea transferido al PLC FBs.

| WinProLadder [Contador               | Alta Velpdw] - [Lad | lder Diagram - Mair | _unit1]        |               |                 |            |            |           |       |          |
|--------------------------------------|---------------------|---------------------|----------------|---------------|-----------------|------------|------------|-----------|-------|----------|
| File Edit View Proje                 | ect Ladder PLC      | Tool Window H       | Help           |               |                 |            |            |           |       | - 8 >    |
| Open                                 | Ctrl+S              | यु र छि र २०१० र    | <b>M</b>       | • 👸 🗖         | · ■.            | 2          |            |           |       |          |
| Save As                              | Proje               | ct File             | 5 B I          |               | ××              |            |            |           |       |          |
|                                      |                     | <u> </u>            |                |               |                 |            |            | EN-       | 92    | -        |
| Import<br>Export                     | 01                  | 19                  |                | 12            | 13              | <u>6</u> 1 |            |           | HSCTR | HSCO     |
| Printer Setup<br>Print Content Setup | Ctrl+P              |                     |                |               |                 |            |            |           |       |          |
| Exit                                 | 02                  |                     |                |               |                 | 2          | 10         | 2         | 25    |          |
| 🗄 🎇 I/O Numbering                    | NOOS                | 55                  | L <sup>a</sup> | х             | 19              |            | ÷          | 20        | 8     |          |
|                                      | N004                | 32                  | 2              | 18            | l a             | er l       | 51         | <u>11</u> | M     |          |
|                                      | N005                | 2                   | 24             | <u>a</u>      | 1               | <u>*</u>   | -          | is .      | - 10  | 24       |
|                                      | N006                | 84                  |                | 12            | 8               | 2          | ¥2         | 2         | 25    |          |
|                                      | N007                |                     |                |               |                 | 81         | E.         |           | -9    |          |
|                                      | NOOS                | 22                  |                | 8             |                 | 81         | 8          |           | 28    |          |
|                                      | N009                | 2                   | 10             | 0             | 13              | <u>4</u> 1 | 81         | N         | 12    | 2        |
|                                      | NO10                | 81                  |                | 12            |                 |            | 9 <u>9</u> | 3         | 25    | ×.       |
|                                      | NO11                | 15                  | a.             | ×             |                 |            |            | £9        | -83   |          |
|                                      | <u>Main_unit</u>    | L/Sub_unit1/        | 127            |               |                 |            |            |           |       | <u>)</u> |
|                                      | Overwrite           | NI R:1 C:1          | U:             | 3 F:20220 S:N | (Doc U:0 F:8191 | )          |            |           |       |          |

### info@logicbus.com.mx

### www.logicbus.com.mx

6. Después mostrará la siguiente ventana, en la cual se debe de seleccionar el modo de comunicación con el PLC, si no se encuentra el tipo de comunicación que se esta utilizando, usted puede instalarlo por lo que debe de hacer clic en la opción "<u>A</u>dd" y seguir los pasos para la instalación del tipo de comunicación a utilizar para la transferencia del programa.

| On-Line |                                                                                                  |                                                                            |      | ×                    |
|---------|--------------------------------------------------------------------------------------------------|----------------------------------------------------------------------------|------|----------------------|
|         | Connection Name<br>USB-9<br>Advanced                                                             | ∋<br>[                                                                     | Edit | Auto Check<br>Delete |
|         | Attribute<br>Station Number<br>Medium<br>Port No.<br>Baud Rate<br>Parity<br>Data Bit<br>Stop Bit | Data<br>1<br>Serial line<br>COM9<br>9600<br>Even parity<br>7 bits<br>1 bit |      |                      |
|         |                                                                                                  |                                                                            | ОК   | Cancel               |

7. Para visualizar el valor del registro **R4096** en la pantalla FBs-BDAP, solo es necesario colocar la dirección de este registro en dicha pantalla.

| max. +24V.0UT - 1 X0   X2   X4   X6   X8   X10 ] • 1<br>400mA <u>S/S • X1 X3 X5 X7 X9 X11 •</u>                                                                                                    |  |
|----------------------------------------------------------------------------------------------------|--|
| RUN (3 33<br>2009 (3 - 29) FATEK<br>CONTROLLER POW<br>RUN<br>ERR                                                                                                    |  |
| ESC + TX RX FBS-20MC<br>OUT(Y)<br>O 2.3<br>OK - PORTO 4 5 6.7<br>N - Q-1 AC100-249V<br>N - Q-1 Y1 Y2 Y4 Y5 V6<br>N - Q - Y1 Y2 Y4 Y5 V6<br>N - Q - Y1 Y2 Y4 Y5 Y6<br>N - Q - Y1 Y2 Y4 Y5 Y6<br>N - Q - Y1 Y4 Y5 Y6<br>N - Q - Y1 Y4 Y5 Y6<br>N - Q - Y1 Y4 Y5 Y6<br>N |  |

info@logicbus.com.mx

www.logicbus.com.mx

- 8. Para visualizar el valor del registro R4096, deberá;
  - Presione la tecla "**ESC**"

| 1 | max. + 24V OUT<br>400mA S/S | -   X0  <br>•   X1         | x2   x4  <br>  x3   x5     | X6 X8 X10                               |
|---|-----------------------------|----------------------------|----------------------------|-----------------------------------------|
|   | RUN                         | 1                          | FATEK                      | 0 1 2 3<br>4 5 6 7<br>8 9 10 11<br>INCO |
| 1 | TCDRF                       |                            | PROGRAMMABLE<br>CONTROLLER | Pow<br>RUN<br>ERR                       |
|   |                             |                            | PORTO                      | FBS-20MC<br>0 1 2 3<br>4 5 6 7          |
| 1 | IN - O AC100-2              | 40V<br>  Y1  <br>  Y0   C. | <u>Y2 Y4</u><br>2 Y3 C     | <u>Y5 Y6 *</u><br>24 C6 Y7 T            |

- Con las teclas podrá desplazar el cursor hacia la izquierda y derecha para seleccionar la opción R (registros)
- Posteriormente coloque el numero de registro a visualizar, para este paso le ayudaran las teclas + y para aumentar y disminuir el numero del registro.

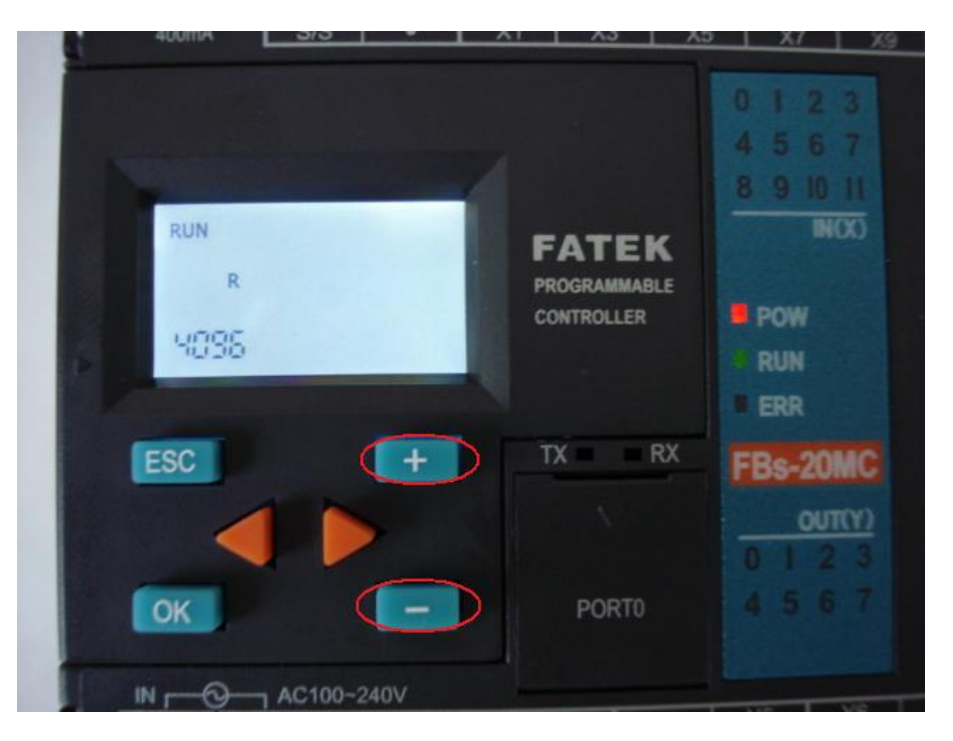

#### info@logicbus.com.mx

www.logicbus.com.mx

• Una vez ingresado el valor del registro a leer (**R4096**) solo haga clic en la opción "OK"

| 1 | 400mA S/S •            | <u>x1 x3 x5</u>                     | X6 X8 X10<br>X7 X9                       |
|---|------------------------|-------------------------------------|------------------------------------------|
|   | RUN<br>R DOODO<br>MOSS | FATEK<br>PROGRAMMABLE<br>CONTROLLER | 0 1 2 3<br>4 5 6 7<br>8 9 10 11<br>INCCO |
|   | ESC +                  | TX RX                               | FBs-20MC                                 |
|   | ОК —                   | PORT0                               | 4 5 6 7                                  |
|   | IN - O AC100-240V      | Y2 Y4                               | Y5 Y6 •                                  |

**9.** En la siguiente imagen, podrá ver los valores de este registro después de que el PLC haya detectado los pulsos de entrada desde la entrada X0.

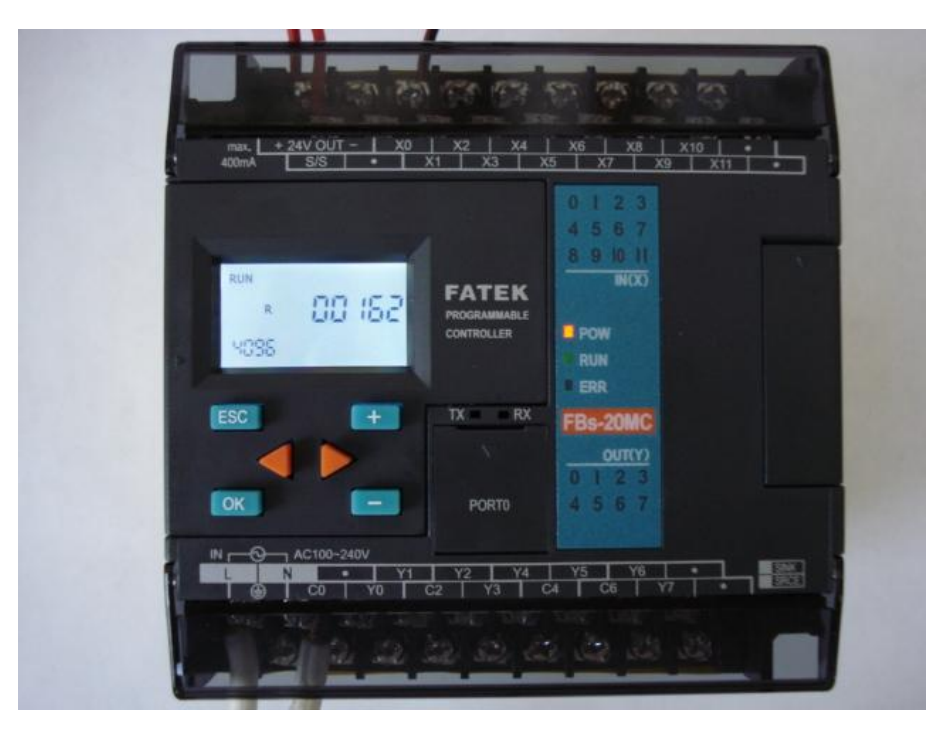

info@logicbus.com.mx

www.logicbus.com.mx